快速入門-12天將戰記

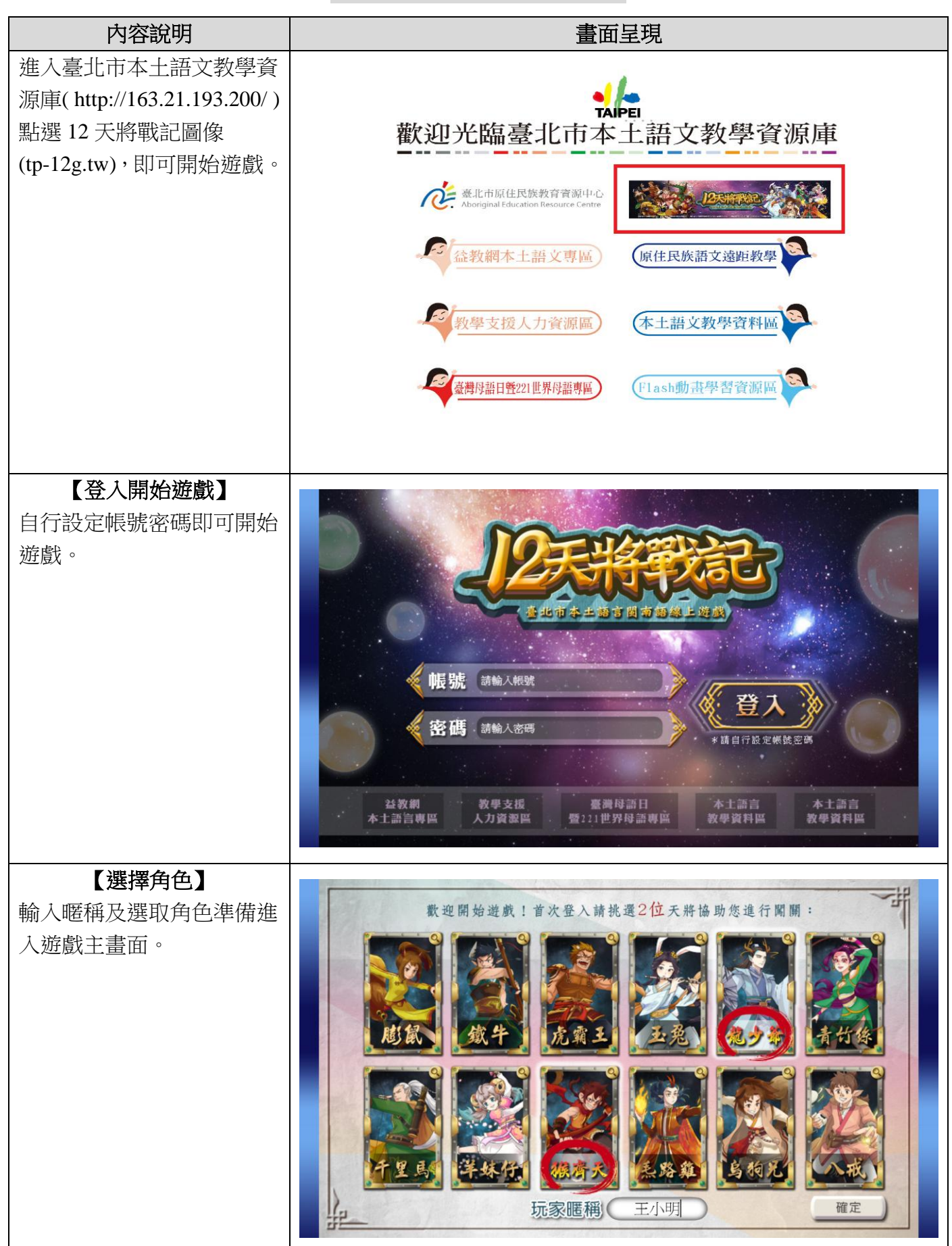

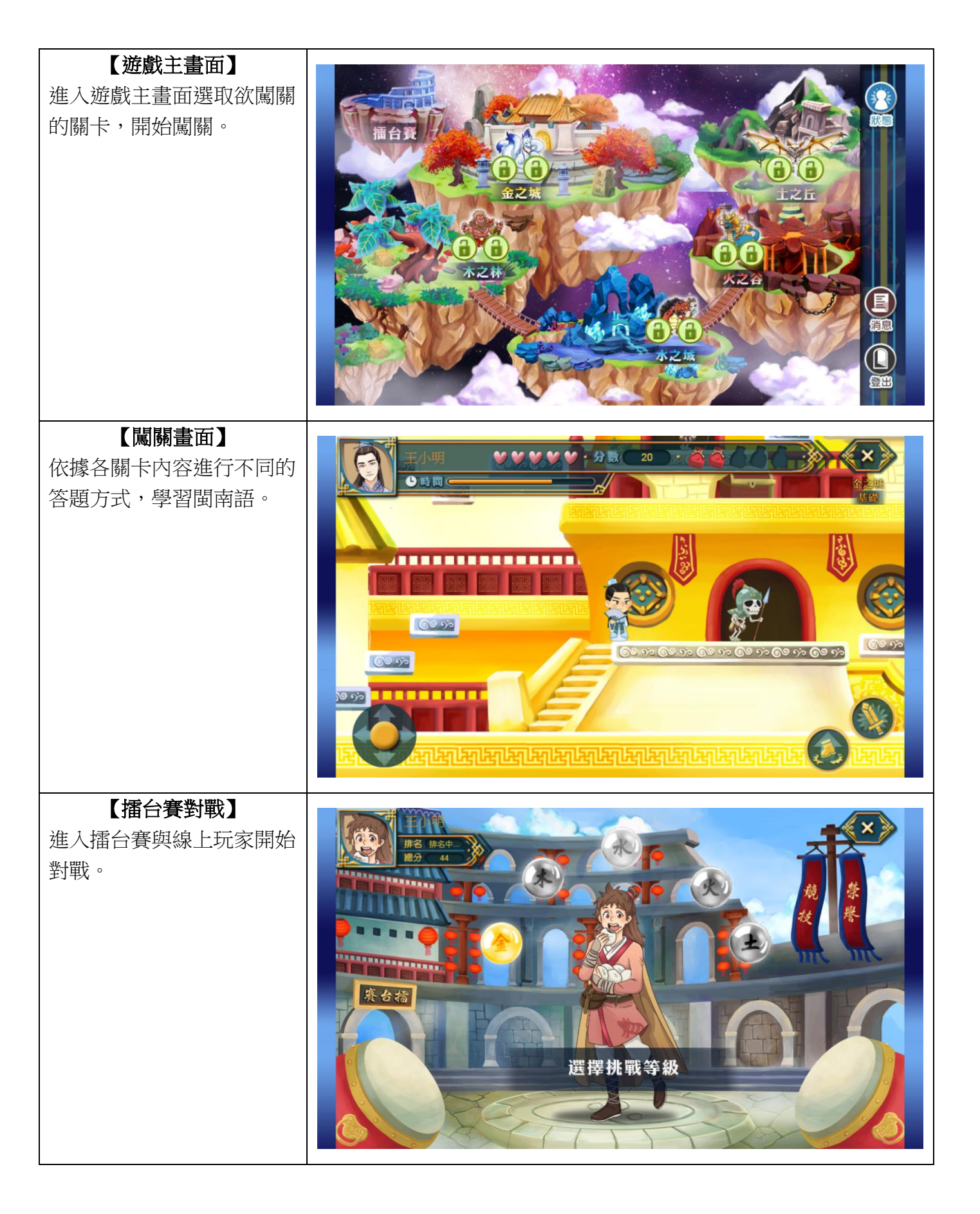

## 12 天將戰記一遊戲流程說明

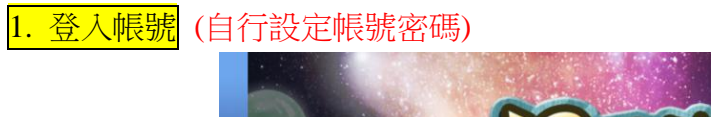

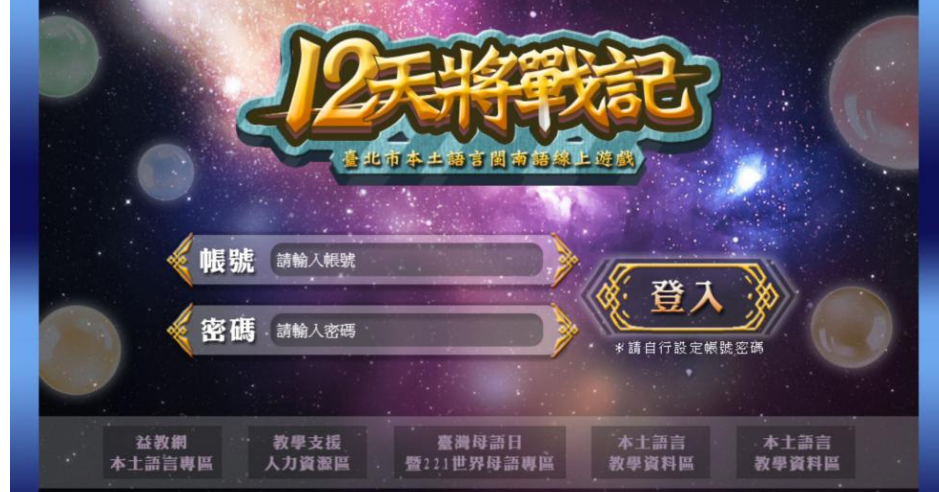

2. 選擇角色 (只有首次登入須設定)

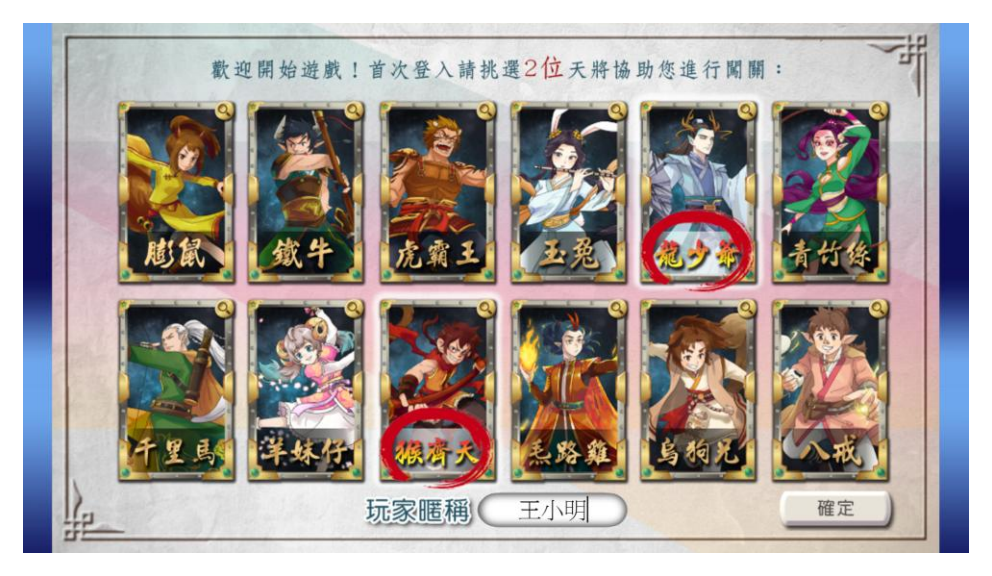

<mark>3. 主畫面(地圖)</mark>

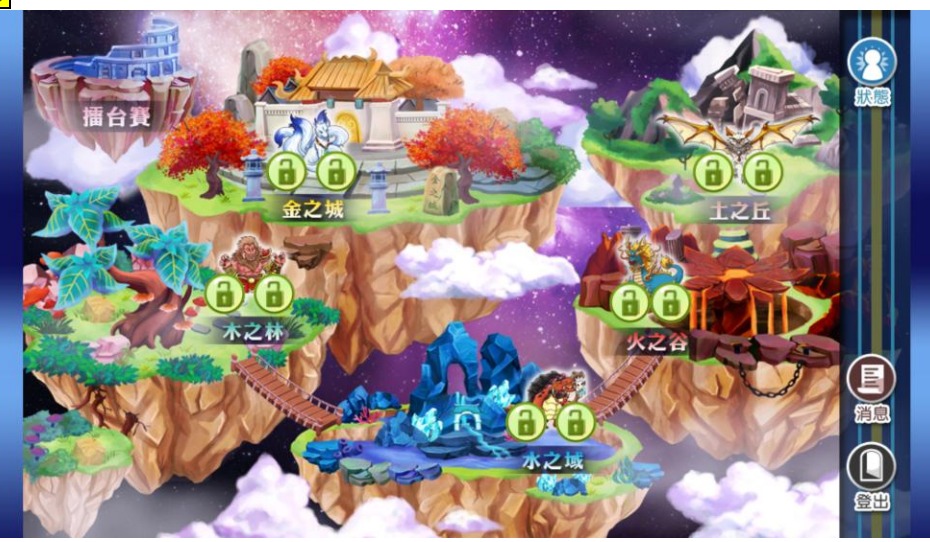

● 關卡開放時,呈現鎖頭打開圖示;關卡已過關時,出現對應顏色鑰匙(基礎-銀色、進階-金色)

● 另有獨立遊戲【擂台賽】,提供玩家互相挑戰。

## 4. 遊戲闖關

- 玩家進入遊戲關卡時,必須欽點1位天將應戰
- 每一個級別過關後,都可以再獲得1位天將(從尚未擁有的角色中任選,比照初次登入時的選角 頁面)
- 遊戲中必須進行打怪遊戲,且過程中必須尋找錦囊來答題
- 每場遊戲的玩家生命值皆為5 顆心,若5 顆心都用完了,玩家就闖關失敗
- 只要玩家能於時限內答對5題,即代表闖關成功,系統會依該關卡遊戲的分數進行遊戲排名統計;若該回合未能成功闖關,則該回合累積的分數不納入計算。
- 關卡皆可重複挑戰 (無論過關與否)。
- ●各關卡闖關流程:
  選擇派出的角色→進入關卡→對話→遊戲說明→遊戲→選擇獲得的角色→對話→主畫面

## 【選擇派出的角色→進入關卡】

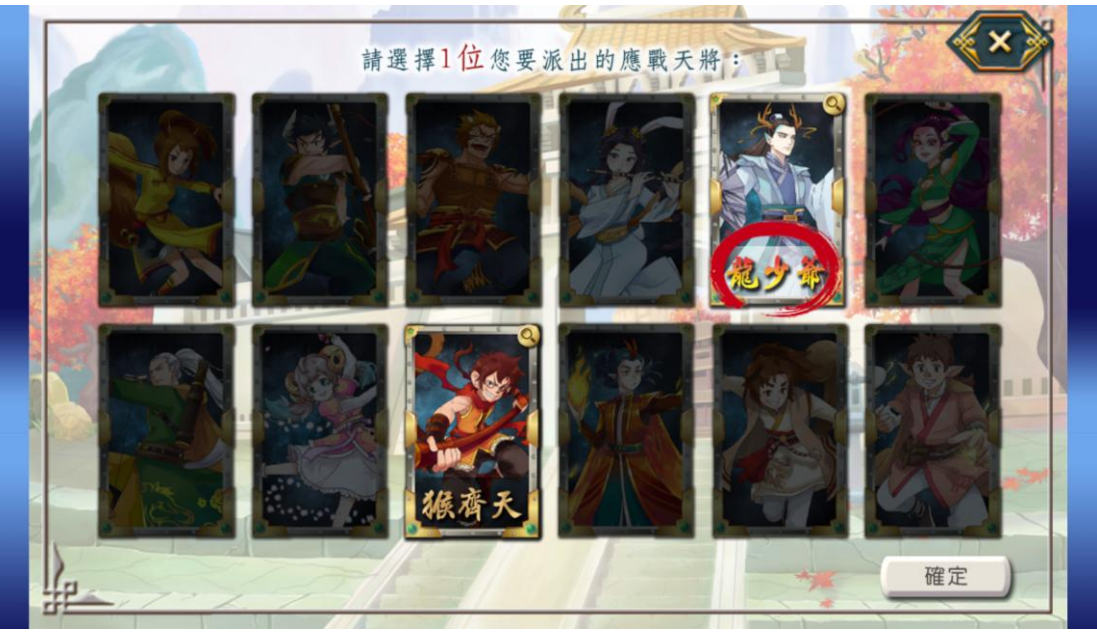

## 【對話】

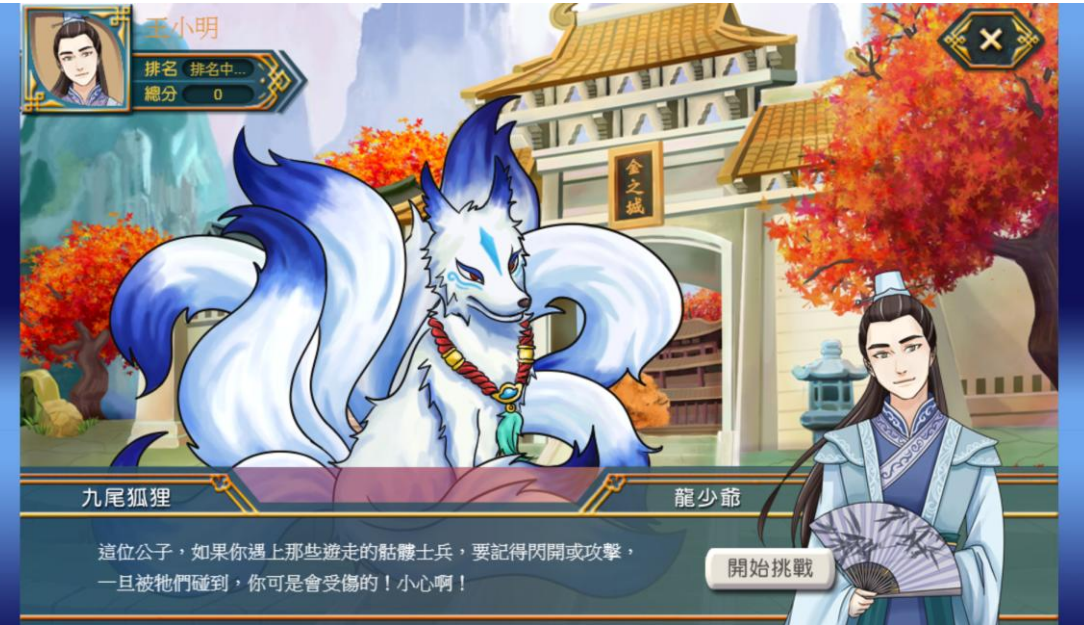

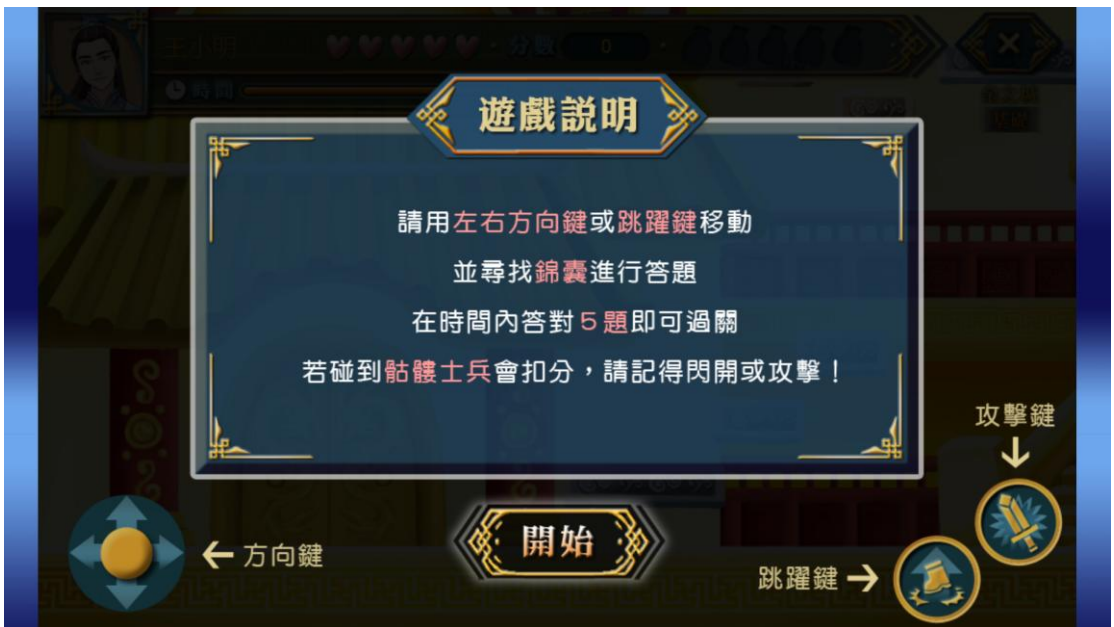

【遊戲】

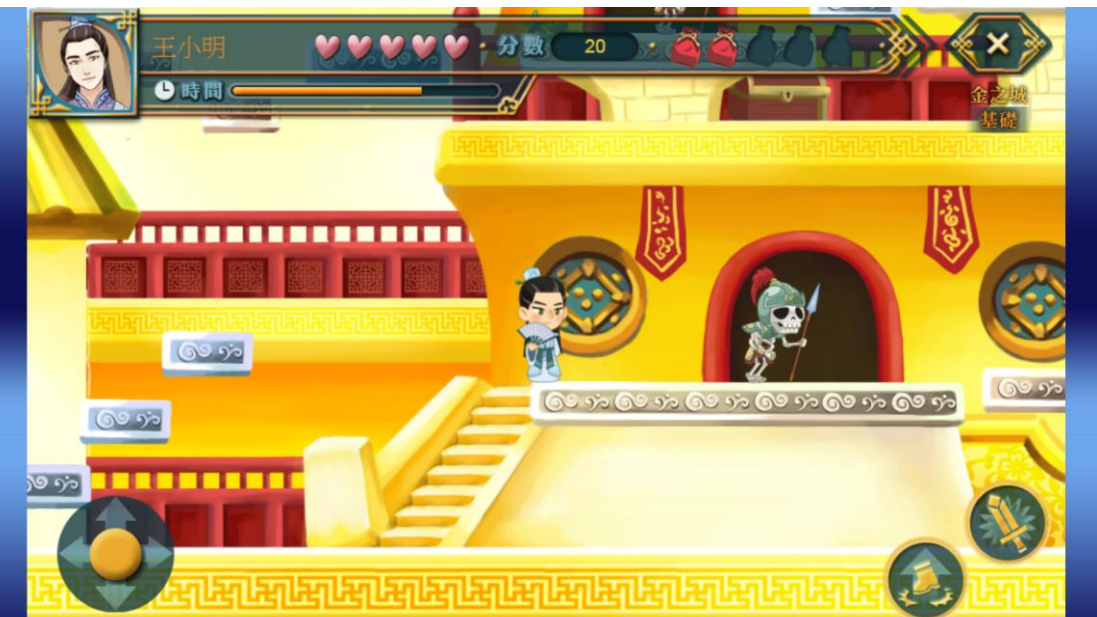

【選擇獲得的角色】

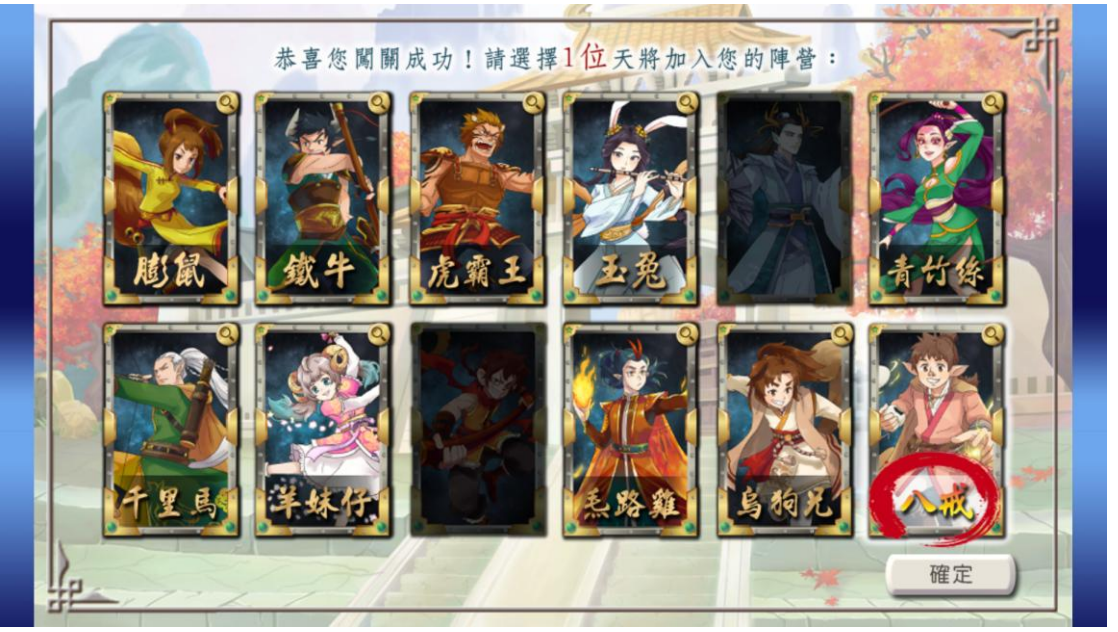

榮譽擂台賽

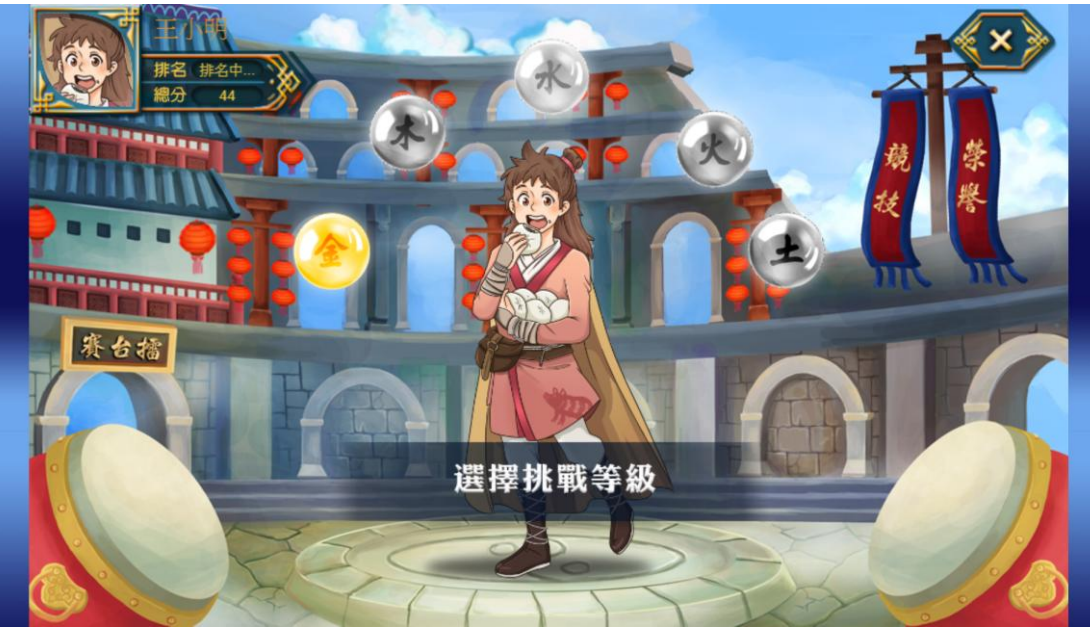

- 讓線上玩家兩兩連線進行知識競賽
- 競賽時,雙方會進行相同的9道題目問答,先答對即可取得對方的「累計分數」3分,若雙方皆 答錯則沒有反應
- 當9道題目皆回答完後,系統將比較雙方「先答對」的題數來判斷此回合競賽輸贏,並給予對 應分數。
- 擂台賽流程:

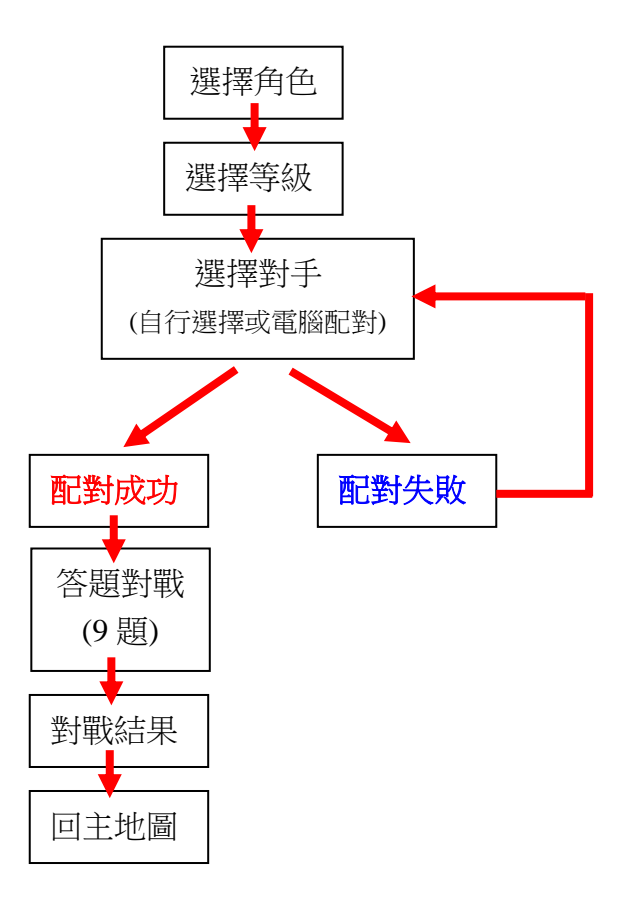